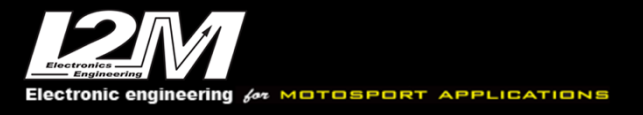

Misura la tua passione... migliora le tue performance.

## Instructions for Chrome Lite/Plus/Pro/Pro2 dashboard upgrade

As a first step, check whether the update is necessary or not:

- enter the menu and then the options page

- check if the firmware and software version is up to date with those on the site

(as far as the firmware version is concerned, the only significant numbers are before the dash, for example "114-7" means version 114)

If an update is necessary, proceed as follows:

- take an empty USB/USB2 stick [formatted exFat]

- download the required firmware or software to a PC (it is necessary to make one update at a time)

- unzip the file and extract the files and copy it on the USB key, only the files, without folders

- plug the key into the Chrome

- enter the menu and then the Options page

- launch the update

- wait for the update to finish. Attention, removing the power supply at this stage could make the dashboard unusable

- set a stand-by time of 0 hours (if it was otherwise set) on the Options page
- Turn off the chrome and wait until it is completely off
- restart and check in the menu for the version update

If it is necessary to proceed to both updates, upgrade the firmware first **then erase the USB** the key and proceed with the software update. Use in both cases the above instructions.

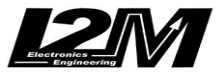